## 1. Ιστόγραμμα

Δεδομένα από το αρχείο Data\_for\_SPSS.xls

Αλλαγή σε Variable View (Κάτω αριστερά) και μετονομασία της μεταβλητής σε NormData, Type: numeric και Measure: scale

Αλλαγή πάλι σε Data View.

| NormData      | Variable:                         | Titles |
|---------------|-----------------------------------|--------|
|               | Display normal curve              |        |
|               | Panel by                          | 1      |
|               | Rows:                             |        |
|               | •                                 |        |
|               |                                   |        |
|               | Nest variables (no empty rows)    |        |
|               | Columns:                          |        |
|               |                                   |        |
|               |                                   |        |
|               | Nest variables (no empty columns) |        |
| Template      |                                   | 1      |
| Use chart spe | cifications from:                 |        |
| File          |                                   |        |

Graphs  $\rightarrow$  Legacy Dialogs  $\rightarrow$  Histogram

Μετακινούμε την μεταβλητή NormData στο πεδίο **Variable**, κάνουμε κλικ στο Display normal curve και πατάμε <mark>ΟΚ</mark>.

#### ΕΞΑΓΟΜΕΝΟ:

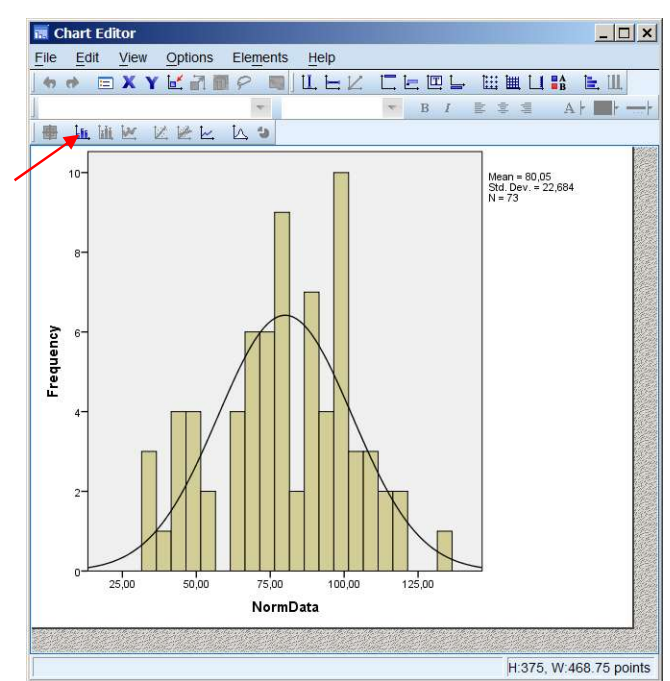

Προκειμένου να αλλάξουμε το εύρος των bins κάνουμε διπλό κλικ οπουδήποτε στο ιστόγραμμα και μετά στην θέση του βέλους.

Στις επιλογές που εμφανίζονται επιλέγουμε την καρτέλα <mark>Binning</mark>, X Axis Custom και Number of intervals 5 και μετά Apply.

|              | 1             |            |          | Ĩ.        |
|--------------|---------------|------------|----------|-----------|
| umber Form   | hat Binning   | Data Value | e Labels | Variables |
| X axis of X  | only          |            |          |           |
| © Z axis (   | only          |            |          |           |
| X Axis       | 2 axes        |            |          |           |
| O Autor      | atic          |            |          |           |
| © Custo      | m             |            |          |           |
| Nu           | mber of inter | vals: 5    |          |           |
| O Inte       | erval width:  |            |          |           |
| Custo        | m value for a | inchor:    |          |           |
| Z Axis-      |               |            |          |           |
| Autom        | atic          |            |          |           |
| © Custo      | m             |            |          |           |
| @ <u>N</u> u | mber of inter | vals:      |          |           |
| © inte       | erval width:  |            |          |           |
| Custo        | m value for a | inchor:    |          |           |

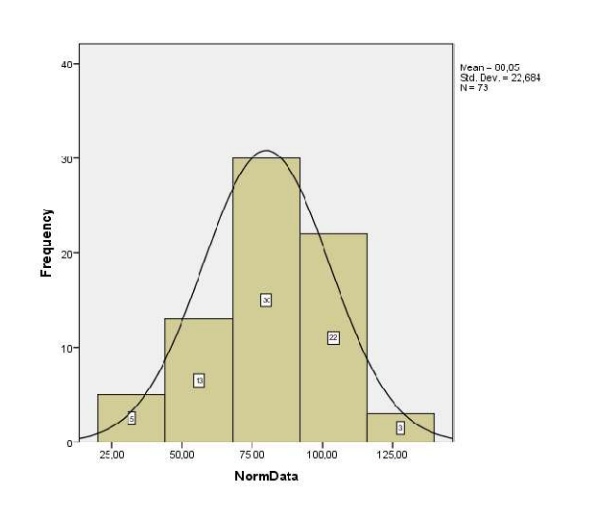

## 2. BOXPLOT

### Graphs → Legacy Dialogs → Boxplot

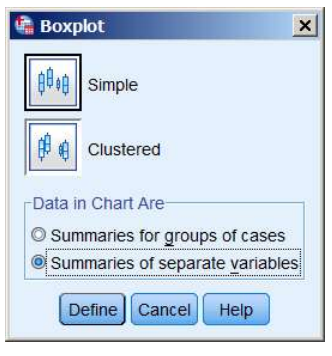

Επιλέγουμε Simple και Summaries of separate variables και πατάμε Define.

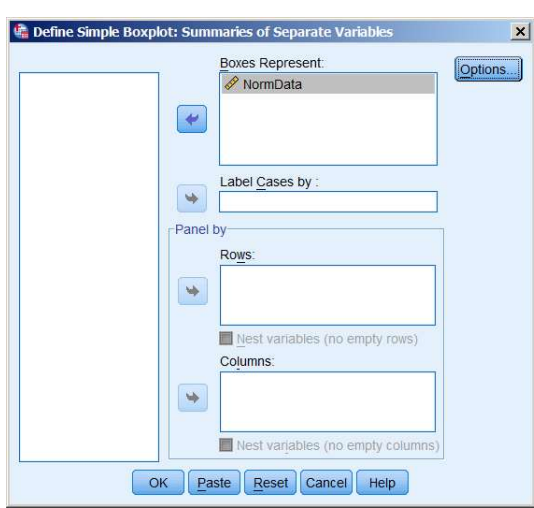

Στο πλαίσιο που εμφανίζεται μετακινούμε την μεταβλητή NormData στο πεδίο **Boxes Represent**: και πατάμε <mark>ΟΚ</mark>.

#### ΕΞΑΓΟΜΕΝΟ:

Case Processing Summary

|          | Cases |         |         |         |       |         |  |  |
|----------|-------|---------|---------|---------|-------|---------|--|--|
|          | Valid |         | Missing |         | Total |         |  |  |
|          | N     | Percent | Ν       | Percent | N     | Percent |  |  |
| NormData | 73    | 100,0%  | 0       | 0,0%    | 73    | 100,0%  |  |  |

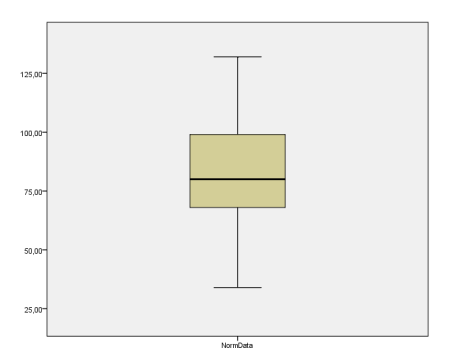

## 3. Δοκιμασία t του Student (κατά ζεύγη)

Δύο δίαιτες Α,Β εφαρμόσθηκαν σε 5 ποντίκια επί μια εβδομάδα. Υποθέτοντας ότι η αύξηση του βάρους τους ακολουθεί την κανονική κατανομή, να εξετασθεί εάν η αύξηση του βάρους διαφέρει σε στάθμη σημαντικότητας 0.05.

| Α              | В              |
|----------------|----------------|
| Αύξ. Βάρ. [gr] | Αύξ. Βάρ. [gr] |
| 78,1           | 79,1           |
| 72,4           | 81,0           |
| 76,2           | 77,3           |
| 74,3           | 79,1           |
| 77,4           | 80,0           |
| 78,4           | 79,1           |
| 76,0           | 79,1           |

### $H_0: \mu_A = \mu_B, H_1: \mu_A \neq \mu_B$

Εισαγωγή των δεδομένων τύπου scale στο SPSS και μετονομασία των μεταβλητών σε Α και Β.

To SPSS διεξάγει προεπιλεγμένα την αμφίπλευρη δοκιμασία σημαντικότητας σε σ.σ. 0.05.

Analyze  $\rightarrow$  Compare means  $\rightarrow$  Paired-Samples t-test

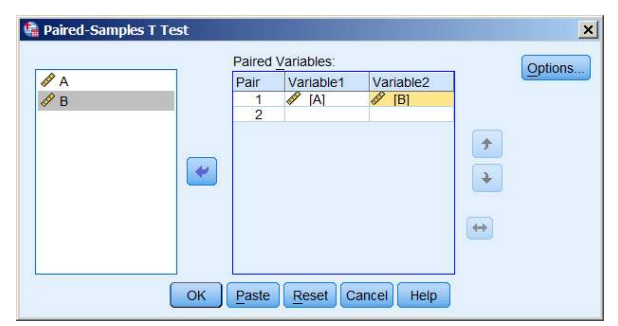

Μεταφέρουμε τις μεταβλητές Α και Β στα πεδία Variable1 και Variable2 δεξιά και πατάμε <mark>ΟΚ</mark>.

#### ΕΞΑΓΟΜΕΝΟ:

| Paired Samples Statistics |        |   |                |                 |  |  |  |  |
|---------------------------|--------|---|----------------|-----------------|--|--|--|--|
|                           | Mean   | N | Std. Deviation | Std. Error Mean |  |  |  |  |
| Pair 1 A                  | 76,114 | 7 | 2,1575         | ,8155           |  |  |  |  |
| В                         | 79,243 | 7 | 1,1193         | ,4231           |  |  |  |  |

| Paired Samples Correlations |       |   |             |      |  |  |
|-----------------------------|-------|---|-------------|------|--|--|
|                             |       | N | Correlation | Sig. |  |  |
| Pair 1                      | A & B | 7 | -,418       | ,351 |  |  |

|          |             | Paired Differences |            |                   |        |        |    | Sig. (2-tailed) |
|----------|-------------|--------------------|------------|-------------------|--------|--------|----|-----------------|
|          |             |                    |            | 95% Confide       |        |        |    |                 |
|          |             |                    | Std. Error | of the Difference |        |        |    |                 |
|          | Mean        | Std. Deviation     | Mean       | Lower Upper       |        | t      | df |                 |
| Pair 1 A | - B -3,1286 | 2,8153             | 1,0641     | -5,7323           | -,5249 | -2,940 | 6  | ,026            |

#### **Paired Samples Test**

Mε p-value (sig) = 0.026 και για στάθμη σημαντικότητας α=0.05 απορρίπτεται η μηδενική υπόθεση.

## 4. Δοκιμασία t του Student (ανεξάρτητα δείγματα)

Το ίδιο πρόβλημα με προηγουμένως αυτή τη φορά με δεδομένα από ανεξάρτητα δείγματα:

| Α              | В           |
|----------------|-------------|
| Αύξ. Βάρ. [gr] | Αύξ. Βάρ. [ |
| 78,1           | 79,1        |
| 72,4           | 81,0        |
| 76,2           | 77,3        |
| 74,3           | 79,1        |
| 77,4           | 80,0        |
| 78,4           | 79,1        |
| 76,0           | 79,1        |
|                | 77,3        |

| В              |
|----------------|
| Αύξ. Βάρ. [gr] |
| 79,1           |
| 81,0           |
| 77,3           |
| 79,1           |
| 80,0           |
| 79,1           |
| 79,1           |
| 77,3           |
| 80,2           |

|    | 1      | V     | 131016. 2 01 | Z vanabi |
|----|--------|-------|--------------|----------|
|    | Weight | Group | var          | var      |
| 7  | 76,0   | 1     |              |          |
| 8  | 79,1   | 2     |              |          |
| 9  | 81,0   | 2     |              |          |
| 10 | 77,3   | 2     |              |          |
| 11 | 79,1   | 2     |              |          |
| 12 | 80,0   | 2     |              |          |
| 13 | 79,1   | 2     |              |          |
| 14 | 79,1   | 2     |              |          |
| 15 | 77,3   | 2     |              |          |
| 16 | 80,2   | 2     |              |          |
| 17 |        |       |              |          |
| 18 |        |       |              |          |
|    | 4      |       |              | 1        |

🏰 \*Untitled1 [DataSet0] - IBM SPSS Statistics Da... 💶 🔲 🗙 File Edi Vie Dat Transf Analy Direct VUntitled1 [DataSet0] - IBM SPS

 $H_0: \mu_A = \mu_B, H_1: \mu_A \neq \mu_B$ 

Οι μετρήσεις στα δύο ανεξάρτητα δείγματα τοποθετούνται σε μια στήλη με το όνομα Weight και διαχωρίζονται με την βοήθεια της μεταβλητής ομαδοποίησης Group. Η μεταβλητή ομαδοποίησης μπορεί να είναι και type: string και Measure: Nominal.

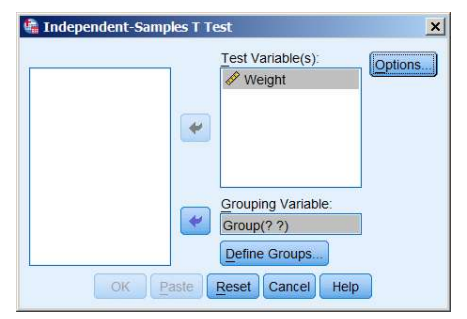

## Analyze $\rightarrow$ Compare means $\rightarrow$ Independent-Samples t-test

Μεταφέρουμε την μεταβλητή Weight στο πεδίο Test Variable(s) δεξιά και την μεταβλητή Group στο πεδίο Grouping Variable.

| 🔄 Define Groups      |      |
|----------------------|------|
| Use specified values |      |
| Group <u>1</u> : 1   |      |
| Group 2: 2           |      |
| © Cut point:         |      |
| Continue Cancel      | Help |

Από το <mark>Define Groups</mark> δηλώνουμε στις αριθμούς που αντιστοιχίσαμε στα δείγματα.

Πατάμε Continue και στο πλαίσιο Independent-Samples T Test <mark>ΟΚ</mark>.

## EEAFOMENO:

| Group Statistics |       |   |        |                |                 |  |  |  |
|------------------|-------|---|--------|----------------|-----------------|--|--|--|
|                  | Group | N | Mean   | Std. Deviation | Std. Error Mean |  |  |  |
| Weight           | 1     | 7 | 76,114 | 2,1575         | ,8155           |  |  |  |
|                  | 2     | 9 | 79,133 | 1,2298         | ,4099           |  |  |  |

| Independent | Samples | Test |
|-------------|---------|------|
|             |         |      |

|        |                                | Levene's Test for<br>Equality of Variances |      |        |       | t-tes           | t for Equality of | of Means   |                        |                              |
|--------|--------------------------------|--------------------------------------------|------|--------|-------|-----------------|-------------------|------------|------------------------|------------------------------|
|        |                                |                                            |      |        |       |                 | Mean              | Std Error  | 95% Confic<br>of the D | lence Interval<br>Difference |
|        |                                | F                                          | Sig. | т      | df    | Sig. (2-tailed) | Difference        | Difference | Lower                  | Upper                        |
| Weight | Equal variances assumed        | 2,108                                      | ,169 | -3,543 | 14    | ,003            | -3,0190           | ,8521      | -4,8467                | -1,1914                      |
|        | Equal variances not<br>assumed |                                            |      | -3,308 | 8,986 | ,009            | -3,0190           | ,9127      | -5,0842                | -,9539                       |

Με p-value (sig) = 0.003 και για στάθμη σημαντικότητας α=0.05 απορρίπτεται η μηδενική υπόθεση.

## 5. ANOVA

Μετρήθηκε η ποσότητα πρωτεΐνης σε gr/100 ml στο αίμα ατόμων που ζουν σε διαφορετικές περιοχές Α, Β, Γ και οι τιμές που βρέθηκαν δίνονται στον πίνακα που ακολουθεί. Μπορούμε να ισχυρισθούμε ότι η ποσότητα πρωτεΐνης στο αίμα είναι η ίδια και στις τρεις περιοχές;

| α/α | A, n₁=7 | B, n <sub>2</sub> =8 | Γ, n₃=9 |
|-----|---------|----------------------|---------|
| 1   | 7,64    | 7,67                 | 7,98    |
| 2   | 7,07    | 7,58                 | 7,91    |
| 3   | 7,43    | 7,04                 | 7,11    |
| 4   | 7,57    | 6,69                 | 7,65    |
| 5   | 7,74    | 7,32                 | 8,17    |
| 6   | 7,63    | 7,12                 | 8,28    |
| 7   | 8,06    | 7,46                 | 7,21    |
| 8   |         | 7,21                 | 7,41    |
| 9   |         |                      | 6,37    |

 $H_0$  :  $\mu_A$  =  $\mu_B$ =  $\mu_{\Gamma}$ ,  $H_1$  : Τουλάχιστον ένας μέσος διαφέρει

| <b>2</b> H |                   |       |       |               | H      |
|------------|-------------------|-------|-------|---------------|--------|
|            |                   |       | Visib | le: 2 of 2 Va | riable |
|            | ProtConc          | Group | var   | var           |        |
| 1          | 7,6               | 1     |       |               |        |
| 2          | 7,1               | 1     |       |               |        |
| 3          | 7,4               | 1     |       |               |        |
| 4          | 7,6               | 1     |       |               |        |
| 5          | 7,7               | 1     |       |               |        |
| 6          | 7,6               | 1     |       |               |        |
| 7          | 8,1               | 1     |       |               |        |
| 8          | 7,7               | 2     |       |               |        |
| 9          | 7,6               | 2     |       |               |        |
| 10         | 7,0               | 2     |       |               |        |
| 11         | 6,7               | 2     |       |               |        |
| 12         | 7,3               | 2     |       |               |        |
| 13         | 7,1               | 2     |       |               |        |
| 14         | <mark>7,</mark> 5 | 2     |       |               |        |
| 15         | 7,2               | 2     |       |               |        |
| 16         | 8,0               | 3     |       |               |        |
| 17         | 7,9               | 3     |       |               |        |
| 18         | 7,1               | 3     |       |               |        |
| 19         | 7,7               | 3     |       |               |        |
| 20         | 8,2               | 3     |       |               |        |
| 21         | 8,3               | 3     |       |               |        |
| 22         | 7,2               | 3     |       |               |        |
|            | 1                 |       |       |               | Þ      |
| Data View  | Variable View     |       |       |               |        |

Εισάγονται οι μετρήσεις σε μια στήλη του SPSS και διαχωρίζονται μεταξύ τους με την βοήθεια της μεταβλητής Group. ΠΡΟΣΟΧΗ η μεταβλητή Group πρέπει να ορισθεί ως Type: Numeric και Measure: Scale.

Analyze  $\rightarrow$  Compare means  $\rightarrow$  One-Way ANOVA

Μεταφέρουμε την μεταβλητή Weight στο πεδίο Dependent List δεξιά και την μεταβλητή Group στο πεδίο Factor. Πατάμε <mark>ΟΚ</mark>.

| <br> | Dependent List: | Contrasts |
|------|-----------------|-----------|
|      | Proteone        | Post Hoc  |
|      |                 | Options   |
|      |                 |           |
|      |                 |           |
|      | Factor:         |           |

#### ΕΞΑΓΟΜΕΝΟ:

Woight

ANOVA

|                | Sum of Squares | df | Mean Square | F     | Sig. |
|----------------|----------------|----|-------------|-------|------|
| Between Groups | ,534           | 2  | ,267        | 1,330 | ,286 |
| Within Groups  | 4,214          | 21 | ,201        |       |      |
| Total          | 4,748          | 23 |             |       |      |

Mε p-value (sig) = 0.286 και για στάθμη σημαντικότητας α=0.05 δεν απορρίπτεται η μηδενική υπόθεση.

# 6. $\chi^{2}$

Σε 346 αυτοκινητιστικά δυστυχήματα με αυτοκίνητα διαφόρων μεγεθών (μικρό, μεσαίο, μεγάλο) καταγράφηκαν θανατηφόρα και μη ατυχήματα σύμφωνα με τον πίνακα που ακολουθεί. Μπορούμε να συμπεράνουμε ότι το είδος του ατυχήματος έχει σχέση με το μέγεθος του αυτοκινήτου; (a=0.05)

H₀ : Τα ποσοστά των θανατηφόρων ατυχημάτων δεν σχετίζονται με το μέγεθος του αυτοκινήτου H₁ : Τα ποσοστά των θανατηφόρων ατυχημάτων σχετίζονται με το μέγεθος του αυτοκινήτου

|                 | Μικρό αυτ.<br>1 | Μεσαίο αυτ.<br>2 | Μεγάλο αυτ.<br>3 | Σύνολο |
|-----------------|-----------------|------------------|------------------|--------|
| Θανατηφόρα 1    | 67              | 26               | 16               | 109    |
| Μη Θανατηφόρα 2 | 128             | 63               | 46               | 237    |
| Σύνολο          | 195             | 89               | 62               | 346    |

Πίνακας συνάφειας

Columns (Μέγεθος αυτοκινήτου): 1 (Μικρό), 2 (Μεσαίο), 3 (Μεγάλο)

Raws (Σοβαρότητα ατυχήματος): 1 (Θανατηφόρα), 2 (Μη θανατηφόρα)

Observed (πλήθος περιπτώσεων σε κάθε σειρά και στήλη)

| 🔚 *Untitle    | d1 [DataSet0]   | - IBM SPSS S     | tatistics Data E   | ditor                      | _ 🗆 🗙      |
|---------------|-----------------|------------------|--------------------|----------------------------|------------|
| File Edil Vie | ev Data Transfc | Analy: Direct M  | lark Grapt Utiliti | e Add- <u>o</u> l <u>M</u> | (indc Help |
| ) 😂 H         |                 |                  |                    |                            | H          |
|               |                 |                  | Visi               | ble: 3 of 3                | Variables  |
|               | Columns         | Raws             | Observed           | var                        | sv         |
| 1             | 1               | 1                | 67                 |                            |            |
| 2             | 1               | 2                | 128                |                            |            |
| 3             | 2               | 1                | 26                 |                            |            |
| 4             | 2               | 2                | 63                 |                            |            |
| 5             | 3               | 1                | 16                 |                            |            |
| 6             | 3               | 2                | 46                 |                            |            |
| 7             |                 |                  |                    |                            |            |
| 8             | 4               | -                |                    |                            | -          |
| Data View     | Variable View   |                  |                    |                            |            |
|               | IBM SPSS S      | tatistics Proces | sor is ready       | Weig                       | ht On      |

| 🖣 *Untitle            | d1 [DataSet0] - | IBM SPSS St      | atistics Data | Editor          | _ 🗆 🗙      |  |  |  |
|-----------------------|-----------------|------------------|---------------|-----------------|------------|--|--|--|
| File Edit Vie         | ew Data Transfo | Analy: Direct    | Mark Graph    | Jtilitie Add-or | Windc Help |  |  |  |
| 😑 🗄 🖨 💷 🖛 🛥 🎬 📥 📰 🛤 📕 |                 |                  |               |                 |            |  |  |  |
|                       | Name            | Туре             | Width         | Decimals        | Lí         |  |  |  |
| 1                     | Columns         | Numeric          | 8             | 0               | -          |  |  |  |
| 2                     | Raws            | Numeric          | 8             | 0               |            |  |  |  |
| 3                     | Observed        | Numeric          | 8             | 0               |            |  |  |  |
| •                     | 1               |                  |               |                 | E E        |  |  |  |
| Data View             | Variable View   |                  |               |                 |            |  |  |  |
|                       | IBM SPSS :      | Statistics Proce | ssor is ready | We              | ight On    |  |  |  |

| 🖣 *Untitle | d1 [DataS | et0] - IBM SPS | 6 Statistics D | ata Editor          |                     | _ [] ×                         |
|------------|-----------|----------------|----------------|---------------------|---------------------|--------------------------------|
| File Edit  | View Dat  | ta Transform   | Analyze Dire   | ct Marketing Grap   | hs Utilities Add-or | ns <u>W</u> indow <u>H</u> elp |
| 🗃 🔚        |           | 📮 🗠 🤉          |                |                     | # 1                 |                                |
|            | Values    | Missing        | Columns        | Align               | Measure             | Role                           |
| 1          | е         | None           | 8              | Center              | \delta Nominal      | N Input                        |
| 2          | e         | None           | 8              | Center              | \delta Nominal      | S Input                        |
| 3          | е         | None           | 8              | Center              | 🛷 Scale             | S Input                        |
| 4          | 4         |                |                |                     |                     | *                              |
| Data View  | Variable  | View           |                |                     |                     |                                |
|            |           |                | IBM SPS        | SS Statistics Proce | essor is ready      | Weight On                      |

Data → Weight Cases

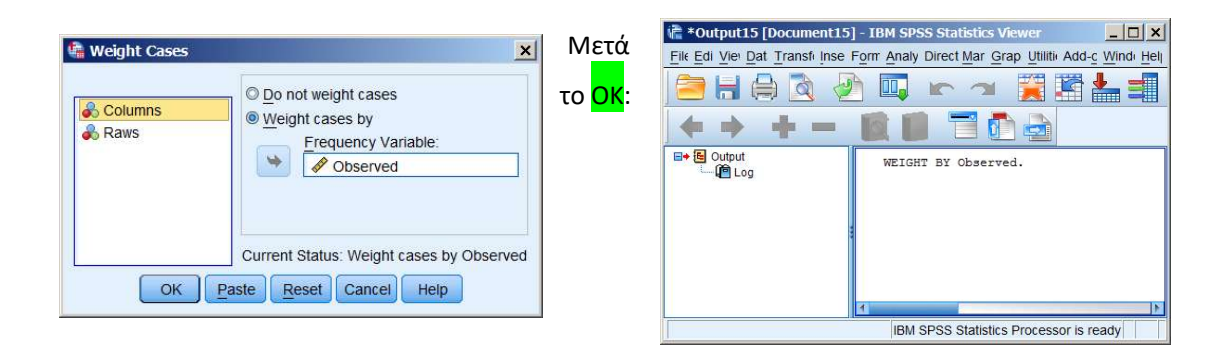

## Analyze → Descriptive Statistics → Crosstabs

| 📽 *Output15 [Document15] - IBM SPSS Stati  | tics Viewer                                                                                                    | _   <b>D</b>   ×            |                                                                                                    |
|--------------------------------------------|----------------------------------------------------------------------------------------------------|-----------------------------|----------------------------------------------------------------------------------------------------|
| File Edit View Data Transform Insert Forma | Analyze Direct Markelini Graphs Ut                                                                                                    | ilities Add-ons Window Help | K Crosstabs                                                                                                    |
|                                            | Regorts     Pescriptive Statistics       Tables     Tables       Comgare Means     General Linear Models       General Linear Models     Generalized Linear Models       Migod Models     Generalized Linear Models       Correlate     Regression       Loginear     Classify       Dimension Reduction     Scale       Koparametric Tests     Forecasting       Survival     Mutiple Response | Ercquencies                 | Raws       Exact.         Column(s):       Cells         Column(s):       Eormat         Layer 1 of 1       Eormat         Image: Column (s):       Eormat         Display clustered bar charts       Display clustered bar charts         Suppress tables       OK |
| Crosstabs                                  | Simulation                                                                                                    | cs Processor is ready       | Conner (March Conner)                                                                                                    |

Στο πλαίσιο Crosstabs που εμφανίζεται μεταφέρουμε τις μεταβλητές Raws και Columns στα αντίστοιχα πεδία δεξιά. Κλικ στο Statistics

| Crosstabs: Statistics    | ×                 | 1             |                                                                                                    |                                     |
|--------------------------|-------------------|---------------|----------------------------------------------------------------------------------------------------|-------------------------------------|
| ✓ Chi-square             | Correlations      | Επιλέγουμε    | Chi-Square και <mark>Cor</mark>                                                                                                    | <mark>ntinue</mark> για επιστροφή σ |
| Nominal                  | Ordinal           | πλαίσιο Cross | stabs όπου επιλέγου                                                                                                    | με <mark>Cells</mark> .             |
| Contingency coefficient  | 🗏 Gamma           |               | briddan and a start of the start of the star |                                     |
| Phi and Cramer's V       | Somers' d         |               | 👘 Crosstabs: Cell Dis                                                                                                    | play 🔀                              |
| 📃 Lambda                 | 📃 Kendall's tau-b |               | Counts                                                                                                    | -z-test                             |
| Uncertainty coefficient  | Kendall's tau-c   |               | ☑ Observed                                                                                                    | Compare column proportions          |
|                          |                   |               | Expected                                                                                                    | Adjust p-values (Bonferroni method) |
| Nominal by Interval      | 🗾 Карра           |               | Hide small counts                                                                                                    |                                     |
| Eta                      | Risk              |               | Less than 5                                                                                                    |                                     |
|                          | McNemar           |               | Percentages                                                                                                    | Residuals                           |
| Cochran's and Mantel-Ha  | enszel statistics |               | Row                                                                                                    | Unstandardized                      |
| Test common odds ratio s |                   |               | Column                                                                                                    | Standardized                        |
|                          | queis.            |               | ✓ Total                                                                                                    | Adjusted standardized               |
| Continue Cancel          | Help              |               | -Noninteger Weights-                                                                                                    |                                     |
| ,                        |                   |               | Round cell counts                                                                                                    | Round case weights                  |
|                          |                   |               | C Truncate cell cour                                                                                                    | nts O Truncate case weights         |
|                          |                   |               | O No adjustments                                                                                                    |                                     |
|                          |                   |               | Conti                                                                                                    | nue Cancel Help                     |
|                          |                   |               | Conti                                                                                                    | nue Cancel Help                     |

Συμπληρώνουμε το πλαίσιο Cell Display, και <mark>Continue</mark> για επιστροφή στο πλαίσιο Crosstabs. Στο πλαίσιο Crosstabs πατάμε <mark>ΟΚ</mark>.

### ΕΞΑΓΟΜΕΝΟ:

Case Processing Summary

|                | Cases |         |     |         |       |         |  |
|----------------|-------|---------|-----|---------|-------|---------|--|
|                | Valid |         | Mis | sing    | Total |         |  |
|                | N     | Percent | N   | Percent | Ν     | Percent |  |
| Raws * Columns | 346   | 100,0%  | 0   | 0,0%    | 346   | 100,0%  |  |

|       |   |                  |        | Columns |        |        |
|-------|---|------------------|--------|---------|--------|--------|
|       |   |                  | 1      | 2       | 3      | Total  |
| Raws  | 1 | Count            | 67     | 26      | 16     | 109    |
|       |   | Expected Count   | 61,4   | 28,0    | 19,5   | 109,0  |
|       |   | % within Raws    | 61,5%  | 23,9%   | 14,7%  | 100,0% |
|       |   | % within Columns | 34,4%  | 29,2%   | 25,8%  | 31,5%  |
|       |   | % of Total       | 19,4%  | 7,5%    | 4,6%   | 31,5%  |
|       | 2 | Count            | 128    | 63      | 46     | 237    |
|       |   | Expected Count   | 133,6  | 61,0    | 42,5   | 237,0  |
|       |   | % within Raws    | 54,0%  | 26,6%   | 19,4%  | 100,0% |
|       |   | % within Columns | 65,6%  | 70,8%   | 74,2%  | 68,5%  |
|       |   | % of Total       | 37,0%  | 18,2%   | 13,3%  | 68,5%  |
| Total |   | Count            | 195    | 89      | 62     | 346    |
|       |   | Expected Count   | 195,0  | 89,0    | 62,0   | 346,0  |
|       |   | % within Raws    | 56,4%  | 25,7%   | 17,9%  | 100,0% |
|       |   | % within Columns | 100,0% | 100,0%  | 100,0% | 100,0% |
|       |   | % of Total       | 56,4%  | 25,7%   | 17,9%  | 100,0% |

#### Raws \* Columns Crosstabulation

| Chi-Square Tests             |                    |      |                       |  |
|------------------------------|--------------------|------|-----------------------|--|
|                              | Value              | df   | Asymp Sig (2-sided)   |  |
|                              | Value              | ui - | Asymp. olg. (2-sided) |  |
| Pearson Chi-Square           | 1,886 <sup>a</sup> | 2    | ,390                  |  |
| Likelihood Ratio             | 1,912              | 2    | ,384                  |  |
| Linear-by-Linear Association | 1,859              | 1    | ,173                  |  |
| N of Valid Cases             | 346                |      |                       |  |

a. 0 cells (0,0%) have expected count less than 5. The minimum expected count is

19,53.

Για p-value = 0.390 > 0,05 δεν μπορούμε να απορρίψουμε την μηδενική υπόθεση σε σ.σ 0,05.

## 7. Γραμμική παλινδρόμηση

Μετρήθηκε το βάρος σε kg και ο αριθμός των cal/ημέρα σε ενήλικα κορίτσια και βρέθηκαν οι τιμές του πίνακα που ακολουθεί. Να εκτιμηθεί η ευθεία παλινδρόμησης του βάρους στις cal/ημέρα.

Μετά την εισαγωγή των δεδομένων στις στήλες Cal και Weight, ορίζουμε τον τύπο τους (Measure) να είναι Scale και μετά Analyze -> Regression -> Linear

| Cal/ημέρα | Weight [kg] |  |  |
|-----------|-------------|--|--|
| 2680      | 60,4        |  |  |
| 3280      | 81,1        |  |  |
| 3890      | 94,9        |  |  |
| 3170      | 86,4        |  |  |
| 3390      | 90,3        |  |  |
| 2670      | 60,4        |  |  |
| 2790      | 77,8        |  |  |
| 3330      | 85,0        |  |  |
| 2710      | 71,6        |  |  |
| 2600      | 64,6        |  |  |
| 2880      | 75,1        |  |  |
| 3430      | 89,6        |  |  |
| 3160      | 84,4        |  |  |
| 3330      | 93,0        |  |  |
| 2360      | 61,3        |  |  |

| <u>)</u><br> |               |        | Reports<br>Descriptive Statistics<br>Tables | *<br>*<br>* |                                                                                         | Visible: 2    | tof 2 Varia | ble |
|--------------|---------------|--------|---------------------------------------------|-------------|-----------------------------------------------------------------------------------------|---------------|-------------|-----|
|              | Cal           | Weight | Compare Means                               |             | var                                                                                     | Var           | VBF         |     |
| 1            | 2680          | 60,4   | General Linear Model                        |             |                                                                                         |               |             | 1   |
| 2            | 3280          | 81,1   | Generalized Linear Models                   |             |                                                                                         |               |             |     |
| 3            | 3890          | 94,9   | Mixed Models                                |             |                                                                                         |               |             |     |
| 4            | 3170          | 86,4   | Correlate                                   |             | 111                                                                                     |               |             |     |
| 5            | 3390          | 90,3   | Regression                                  | ,           | Automa                                                                                  | atic Linear M | Modeling    |     |
| 6            | 2670          | 60,4   | Loglinear                                   |             | Linear.                                                                                 |               |             |     |
| 7            | 2790          | 77,8   | Classify                                    |             | Curve Estimation  Partial Least Squares  Binary Logistic  Multinomial Logistic  Ordinal |               |             |     |
| 8            | 3330          | 85,0   | Dimension Reduction                         |             |                                                                                         |               |             |     |
| 9            | 2710          | 71,6   | Scale                                       |             |                                                                                         |               |             |     |
| 10           | 2600          | 64,6   | Nonparametric Tests                         | ,           |                                                                                         |               |             |     |
| 11           | 2880          | 75,1   | Forecasting                                 | ,           |                                                                                         |               |             |     |
| 12           | 3430          | 89,6   | Survival                                    | *           |                                                                                         |               |             |     |
| 13           | 3160          | 84,4   | Multiple Response                           | *           | Probit.                                                                                 | Dit           |             |     |
| 14           | 3330          | 93,0   | Simulation                                  |             | Nonline                                                                                 | ar            |             |     |
| 15           | 2360          | 61,3   | Quality Control                             | *           | Weight                                                                                  | Estimation    |             |     |
| 16           |               |        | ROC Curve                                   |             | 2-Stage                                                                                 | e Least Squ   | Jares.      |     |
| 17           |               |        |                                             |             | Optima                                                                                  | I Scaling (C  | ATREG)      |     |
|              | 1             |        |                                             |             |                                                                                         | -             | 1           | el. |
| B-11-10      | Variable View |        |                                             |             |                                                                                         |               |             | -   |

|     | Dependent:         | Statistics   |
|-----|--------------------|--------------|
| Cal | Meight             | Containe of  |
|     | Block 1 of 1       | Plots.       |
|     |                    | Save         |
|     | Proviours          | Ontions      |
|     | independent(s):    | - Copilional |
|     | / Cal              |              |
|     |                    |              |
|     |                    |              |
|     | Mothant Entry a    |              |
|     | merrou. Erner      |              |
|     | Selection Variable |              |
|     | H Rule             |              |
|     | Cone Labole        |              |
|     | Case Labels        |              |
|     |                    |              |
|     | WLS Weight         |              |
|     | No                 |              |

Στο πλαίσιο Linear Regression που εμφανίζεται μεταφέρουμε την μεταβλητή Weight στο πεδίο **Dependent** δεξιά και την μεταβλητή Cal στο πεδίο **Independent(s)**.

Πατάμε <mark>ΟΚ.</mark>

#### **EEAFOMENO 1:**

Variables Entered/Removed<sup>a</sup>

| Model | Variables Entered | Variables Removed | Method |
|-------|-------------------|-------------------|--------|
| 1     | Cal <sup>b</sup>  |                   | Enter  |

a. Dependent Variable: Weight

b. All requested variables entered.

|       |                               | Γ        | Nodel Summary     |                            |
|-------|-------------------------------|----------|-------------------|----------------------------|
|       |                               |          |                   |                            |
|       |                               |          |                   |                            |
| Model | R                             | R Square | Adjusted R Square | Std. Error of the Estimate |
|       |                               |          |                   |                            |
| 1     | <mark>,921<sup>ª</sup></mark> | ,848     | ,836              | 4,9477                     |

a. Predictors: (Constant), Cal

|       | ANOVAª     |                |    |             |        |                   |  |  |
|-------|------------|----------------|----|-------------|--------|-------------------|--|--|
| Model |            | Sum of Squares | df | Mean Square | F      | Sig.              |  |  |
| 1     | Regression | 1773,407       | 1  | 1773,407    | 72,442 | ,000 <sup>b</sup> |  |  |
|       | Residual   | 318,243        | 13 | 24,480      |        |                   |  |  |
|       | Total      | 2091,649       | 14 |             |        |                   |  |  |

a. Dependent Variable: Weight

b. Predictors: (Constant), Cal

| -     |            |                 | Coefficients   | à                         |       |      |
|-------|------------|-----------------|----------------|---------------------------|-------|------|
| _     |            | Unstandardiza   | d Coefficients | Standardized Coefficients |       |      |
|       |            | Ulistanuaruizet |                | Standardized Coefficients |       |      |
| Model |            | В               | Std. Error     | Beta                      | t     | Sig. |
| 1     | (Constant) | -4,833          | 9,861          |                           | -,490 | ,632 |
|       | Cal        | ,027            | ,003           | ,921                      | 8,511 | ,000 |

a. Dependent Variable: Weight

## weight = 0.027×cal - 4.833

Προκειμένου να δημιουργήσουμε ένα Scatter Plot της Weight(Cal):

## $\textbf{Graphs} \rightarrow \textbf{Legacy Dialogs} \rightarrow \textbf{Scatter/Dots}$

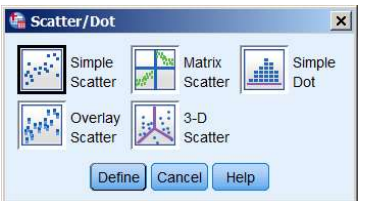

Επιλέγουμε Simple Scatter και πατάμε Define.

Στο πλαίσιο Simple Scatter Plot που εμφανίζεται μεταφέρουμε την μεταβλητή Weight στο πεδίο **Υ Axis** δεξιά και την Cal στο **Χ Axis** και πατάμε <mark>ΟΚ.</mark>

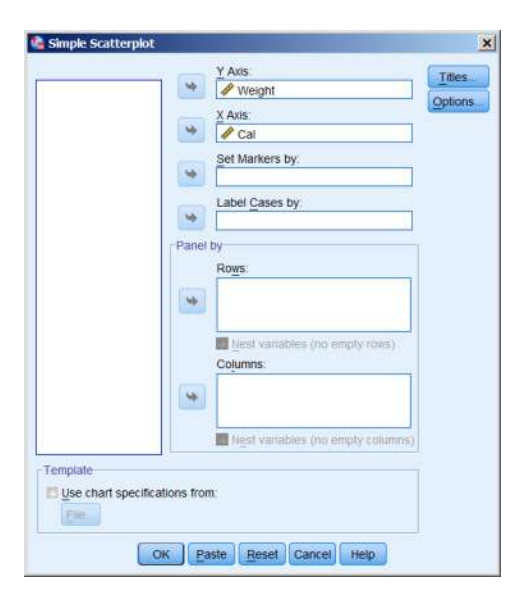

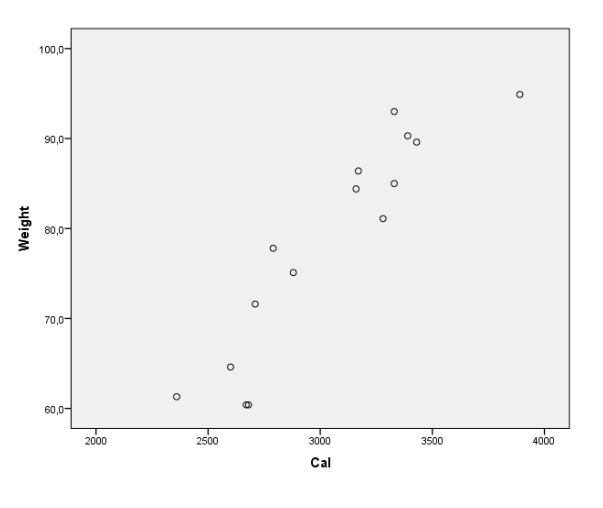

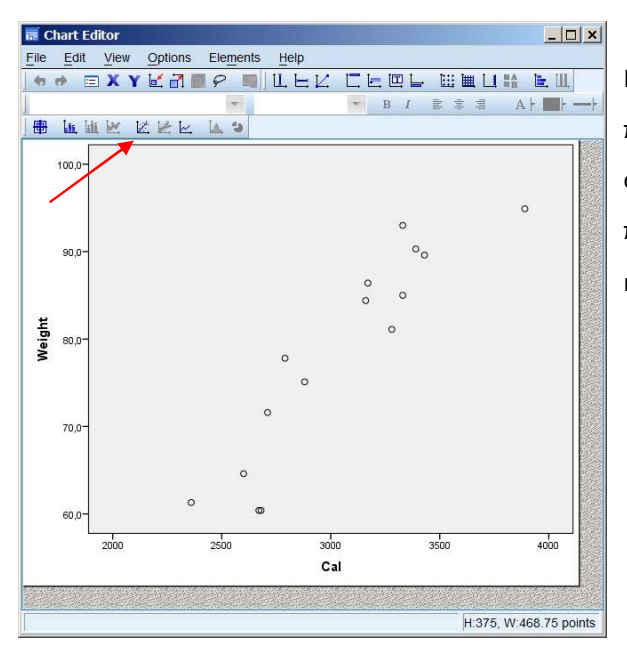

Για να εμφανισθεί η ευθεία γραμμικής παλινδρόμησης κάνουμε διπλό κλικ κάπου στην επιφάνεια του διαγράμματος και στο πλαίσιο Chart Editor που εμφανίζεται κάνουμε κλικ στην θέση του βέλους.

Στο πλαίσιο Properties που εμφανίζεται επιλέγουμε Fit Method Linear και Confidence Intervals None και πατάμε Apply.

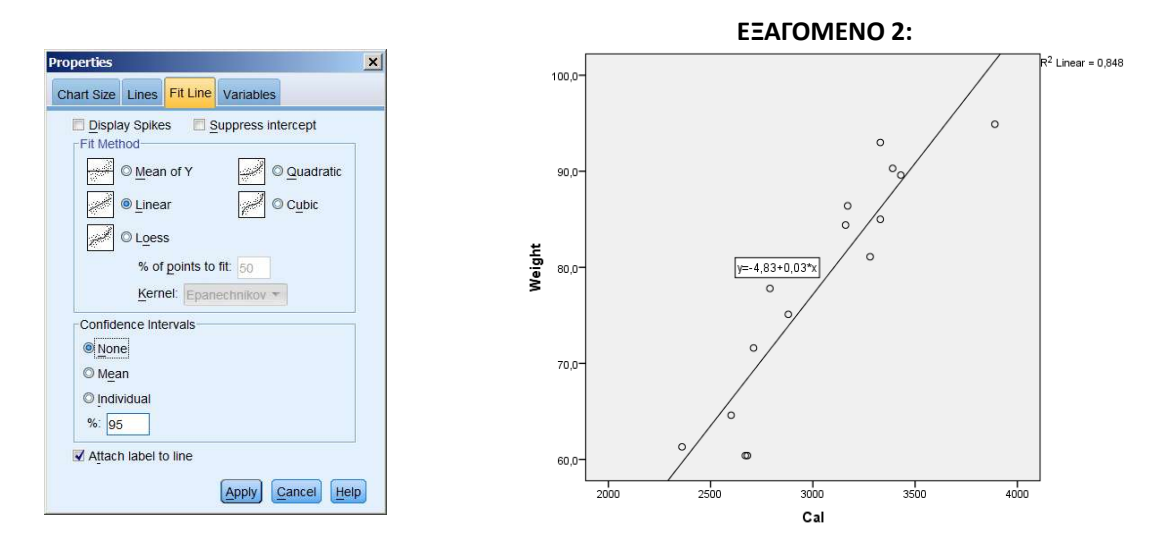

## 8. Mann-Whitney

Διεξήχθη μια σύγκριση με σκοπό να διαπιστωθεί αν υπάρχει διαφορά μεταξύ των συγκεντρώσεων του αζώτου ουρίας αίματος (BUN, blood urea nitrogen) σε 12 ασθενείς αποδοχείς νεφρικών μοσχευμάτων με σταθερή λειτουργία μοσχεύματος και σε 14 ασθενείς με εκτεταμένες μολύνσεις του ουροποιητικού (a=0.05).

| Μεταμόσχευση<br>(n <sub>A</sub> =12) | UTI<br>(n <sub>B</sub> =14) |
|--------------------------------------|-----------------------------|
| 190                                  | 150                         |
| 200                                  | 170                         |
| 210                                  | 180                         |
| 220                                  | <b>190</b>                  |
| 220                                  | 200                         |
| 240                                  | 200                         |
| 240                                  | 210                         |
| 250                                  | 220                         |
| 260                                  | 230                         |
| 270                                  | 240                         |
| 310                                  | 240                         |
| 320                                  | 260                         |
|                                      | 280                         |
|                                      | 290                         |

#### $H_0: M_{BUN} = M_{UTI}, H_1: M_{BUN} \neq M_{UTI}$

Εισάγονται οι μετρήσεις σε μια στήλη του SPSS και διαχωρίζονται μεταξύ τους με την βοήθεια της μεταβλητής Group. ΠΡΟΣΟΧΗ η μεταβλητή Group πρέπει να ορισθεί Type: Numeric, Measure: Ordinal

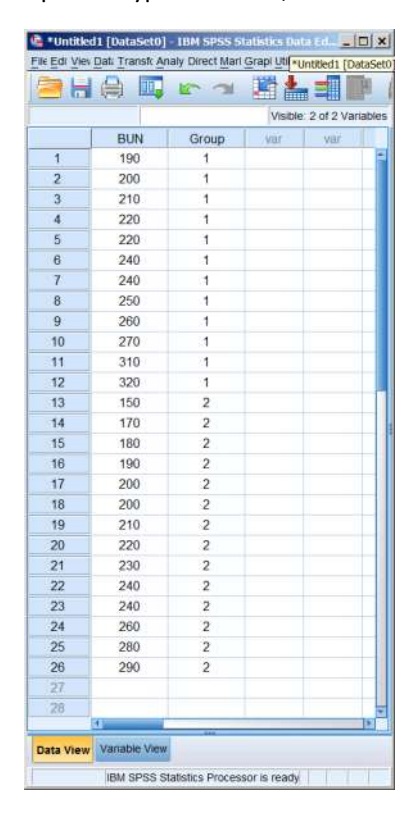

| <b>2</b> H |            | 5         | Reports<br>Descriptive Statistics          | • • |                 |
|------------|------------|-----------|--------------------------------------------|-----|-----------------|
| 1          | BUN<br>190 | Groi<br>1 | Compare Means<br>General Linear Model      |     | var var         |
| 2          | 200        | 1         | Generalized Linear Models<br>Milled Models | *   |                 |
| 4 5        | 220<br>220 | 1         | Correlate<br>Regression                    | 3   |                 |
| 6<br>7     | 240<br>240 | 1         | Loginear<br>Classify                       | ;   |                 |
| 8<br>9     | 250<br>260 | 1         | Dimension Reduction<br>Scale               | ;   |                 |
| 10         | 270        | 1         | Nonparametric Tests                        | *   | A One Sample    |
| 11 12      | 310        | 1         | Survival<br>Multiple Response              | 2   | Related Samples |
| 13<br>14   | 150        | 2         | Simulation                                 |     | Legacy Dialogs  |
| 15<br>16   | 180        | 2         | ROC Curve                                  |     |                 |
| 17<br>18   | 200        | 2         |                                            |     |                 |
| **         | d          |           |                                            |     | (P              |

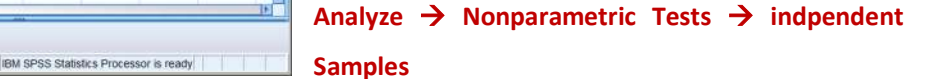

| dentifies differences<br>data follow the norm | between two or more groups using nonparametric tests. Nonparam<br>al distribution. | etric tests do not assume your |
|-----------------------------------------------|------------------------------------------------------------------------------------|--------------------------------|
| What is your object                           | twe?                                                                               |                                |
| Each objective con<br>desired.                | esponds to a distinct default configuration on the Settings Tab that               | you can further customize. If  |
| O Automatically                               | compare distributions across groups                                                |                                |
| Compare me                                    | dians across groups                                                                |                                |
| O Customize a                                 | alysis                                                                             |                                |
|                                               |                                                                                    |                                |
|                                               |                                                                                    |                                |
|                                               |                                                                                    |                                |
|                                               |                                                                                    |                                |
|                                               |                                                                                    |                                |
| Description                                   |                                                                                    |                                |
| Company mediant                               | across groups using the Median Test for k samples.                                 |                                |

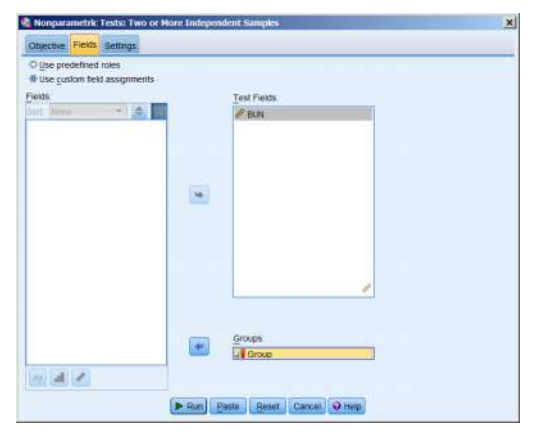

Μεταφέρουμε την μεταβλητή BUN στο πεδίο Test Fields και την Group στο Groups.

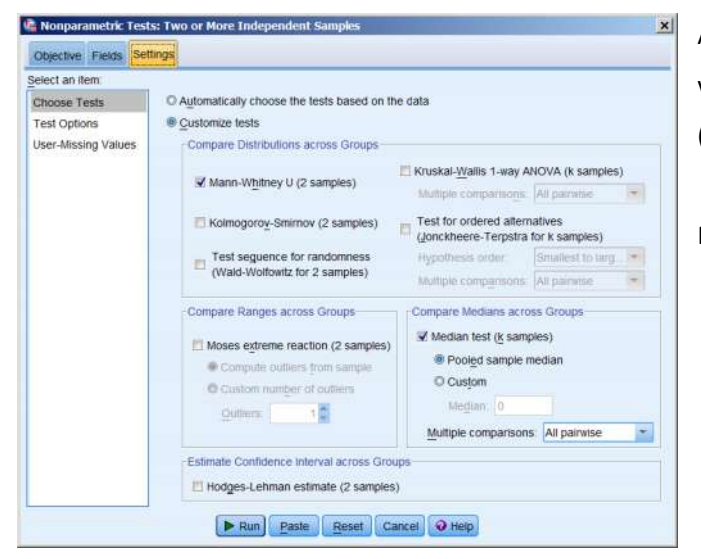

Από την καρτέλα Settings και ορίζουμε να γίνει η δοκιμασία Mann-Whitney U (2 sample).

Πατάμε <mark>Run</mark>.

#### ΕΞΑΓΟΜΕΝΟ:

#### Hypothesis Test Summary

|   | Null Hypothesis                                                   | Test                                            | Sig.                | Decision                          |
|---|-------------------------------------------------------------------|-------------------------------------------------|---------------------|-----------------------------------|
| 1 | The medians of BUN are the same<br>across categories of Group.    | Independent-<br>Samples<br>Median Test          | ,695 <sup>1,2</sup> | Retain the<br>null<br>hypothesis. |
| 2 | The distribution of BUN is the sam<br>across categories of Group. | Independent-<br>Samples Mann-<br>Whitney U Test | ,145 <sup>1</sup>   | Retain the<br>null<br>hypothesis. |

Asymptotic significances are displayed. The significance level is ,05.

<sup>1</sup>Exact significance is displayed for this test.

<sup>2</sup>Fisher Exact Sig.

Με p-value 0,695 δεν μπορούμε να απορρίψουμε την μηδενική υπόθεση σε σ.σ 0.05, όπως άλλωστε λέει και η Decision.

## 9. Wilcoxon Signed Ranks Test

Η διάρκεια της εγκυμοσύνης προσδιορίσθηκε σε δείγμα 10 εγκύων με 2 διαφορετικές μεθόδους, την μέθοδο της τελευταίας περιόδου (LMP), και του υπερηχογραφήματος (US). Δίνουν ίδια ή διαφορετική διάρκεια;

| LMP[d] | US[d] | ELEC VII Da | 11 [DataSet0]    | IBM SP          |          |
|--------|-------|-------------|------------------|-----------------|----------|
| 275    | 273   |             |                  | *Untitled1 [Da  | ataSet0] |
| 292    | 285   | 1:          |                  | sible: 2 of 2 V | ariables |
| 281    | 270   |             | LMP              | US              |          |
| 284    | 272   | 1           | 275<br>292       | 273<br>285      | -        |
| 285    | 278   | 3           | 281              | 270             |          |
| 205    | 270   | 4           | 284              | 272             |          |
| 283    | 276   | 5           | 285              | 278             |          |
| 290    | 291   | 6           | 283              | 276             |          |
|        |       | 7           | 290              | 291             |          |
| 294    | 290   | 8           | 294              | 290             |          |
| 200    | 270   | 9           | 300              | 279             |          |
| 300    | 279   | 10          | 284              | 292             |          |
| 284    | 292   | 11          |                  |                 | -        |
|        |       |             | 4                |                 | •        |
|        |       | Data View   | Variable View    |                 |          |
|        |       | IBM SPSS St | atistics Process | or is r         |          |

### $H_0: M_{LMP} = M_{US}, H_1: M_{LMP} \neq M_{US}$

Εισαγωγή των δεδομένων τύπου scale στο SPSS και μετονομασία των μεταβλητών σε LMP και US.

|          |       |          |         |         | TAPHS guildes / |         |
|----------|-------|----------|---------|---------|-----------------|---------|
|          |       | Values   | Missing | Columns | Align           | Measure |
| 1        |       | None     | None    | 8       | # Center        | 🖋 Scale |
| 2        |       | None     | None    | 8       | E Center        | & Scale |
| 3        |       |          |         |         |                 |         |
| _        | 41    | -        |         |         |                 | !       |
| ata View | Varia | ble View |         |         |                 |         |

## Analyze → Nonparametric Tests → Legacy Dialogs → 2 Related Samples

| ie . | Edit | View        | Data      | Transform | Analyze       | Direct Marketing       | Graphs     | U | nities | Add      | ons    | Window | W He      | (p      |         |          |        |
|------|------|-------------|-----------|-----------|---------------|------------------------|------------|---|--------|----------|--------|--------|-----------|---------|---------|----------|--------|
|      | Н    |             |           | 50        | Repo          | rts                    | 1          |   |        | 11111    | 53     | =      | 1114      | 0       | -       | MG       |        |
|      |      |             | 1         |           | Dest          | Descriptive Statistics |            |   |        | ( Second | DALFER |        | 110000111 |         | Visib   | e 2 of 2 | Variab |
|      | 1    | 1444        | -         | int       | Table         |                        |            |   | 1      | . 1      | Long   |        | a line    | 1       | 10000   | inter a  |        |
| 14   | -    | 9981        |           | 100       | Comp          | are Means              | - 31       |   | 90     |          | 4101   |        | 9101      |         | enter ( | 4.00     | 1      |
| - 0  | -    |             |           |           | Gene          | rai Linear Model       |            |   |        |          |        |        |           |         |         |          |        |
| 0    | -    |             |           |           | Gene          | railgeo Linear wooei   | в <u>(</u> |   |        |          |        |        |           |         |         |          |        |
| 4    | -    |             |           |           | Corte         | Colors -               | 1          |   |        |          |        |        |           |         |         |          |        |
| 4    | -    |             |           |           | Dear          | aceston .              | 1          |   |        |          |        |        |           |         |         |          |        |
| 8    | -    |             |           |           | Look          | 100//11                | - S        |   |        |          |        |        |           |         |         |          |        |
| 2    | -    |             |           |           | Class         | ity .                  |            |   |        |          |        |        |           |         |         |          |        |
|      | -    |             |           |           | Dimes         | nsion Reduction        | 3          |   |        |          |        |        |           |         |         |          |        |
| 0    | -    |             |           |           | Scale         | Scale                  |            |   |        |          |        |        |           |         |         |          |        |
| 10   |      |             |           |           | tionp         | arametric Tests        |            |   | One S  | amnia    | 16     |        |           |         |         |          |        |
| 11   |      |             |           |           | Fore          | asting                 |            |   | indene | indent   | Samo   |        |           |         |         |          |        |
| -    |      |             |           |           | Survi         | vati                   |            |   | Delate | d Sam    | ries   |        |           |         |         |          |        |
|      | 12   |             |           |           | Mutte         | de Résponse            |            |   | Lenar  | v Diak   | vino.  |        |           | 1 44.00 | 101242  |          | _      |
| 11   |      |             |           |           | The Senus     | ation.                 |            |   | Teðar  | y crian  | als:   | -      |           | Chi-    | iquare. |          |        |
|      | 1    |             |           |           | Qual          | ty Control             | 1          |   |        |          |        |        | -         | BNO     | 10.00   |          |        |
|      | P.   |             |           |           | ROC           | ROC Curve              |            |   |        |          |        |        | - 3       | Ente    | tore us |          |        |
|      |      |             |           |           | Translational |                        | 1          |   |        |          |        |        |           | 1-5a    | mple K  | 5        |        |
| 2    | 1    | 4           |           | _         |               |                        |            | _ |        | _        | - 4    | -      |           | 2 ind   | epende  | ent Samp | les_   |
| LA.  | View | Variab      | le view   |           |               |                        |            |   |        |          |        |        |           | Kind    | lepende | ent Samp | ies    |
|      |      | COLUMN TO A | man devis |           |               |                        |            |   |        |          |        |        |           | 2 Re    | lated S | amples   |        |

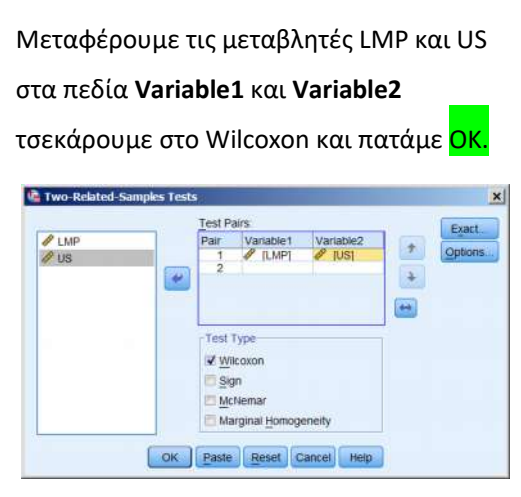

#### ΕΞΑΓΟΜΕΝΟ:

|          |                | Ranks          |           |              |
|----------|----------------|----------------|-----------|--------------|
|          |                | N              | Mean Rank | Sum of Ranks |
| US - LMP | Negative Ranks | 8 <sup>a</sup> | 5,88      | 47,00        |
|          | Positive Ranks | 2 <sup>b</sup> | 4,00      | 8,00         |
|          | Ties           | 0°             | t.        |              |
|          | Total          | 10             |           |              |

| Test Statistics <sup>a</sup> |                     |  |  |  |  |  |
|------------------------------|---------------------|--|--|--|--|--|
|                              | US - LMP            |  |  |  |  |  |
| Z                            | -1,993 <sup>♭</sup> |  |  |  |  |  |
| Asymp. Sig. (2-tailed)       | ,046                |  |  |  |  |  |

a. Wilcoxon Signed Ranks Test

b. Based on positive ranks.

a. US < LMP

b. US > LMP

c. US = LMP

Mε p-value = 0,046 < 0,05 μπορούμε να απορρίψουμε την  $H_0$  σε σ.σ 0,05.

## **10.** Krouskal-Wallis

Από τέσσερα σημεία ενός θαλασσίου κόλπου πήραμε δείγματα νερού και μετρήσαμε την συγκέντρωση ενός είδους μικροβίων. Οι μετρήσεις έδωσαν τις τιμές του πίνακα που ακολουθεί. Να εξετασθεί σε σ.σ. 0.05 αν η μόλυνση είναι ομοιόμορφα κατανεμημένη στον κόλπο αυτόν.

|     |                   | к=4,              | n=25              |      |
|-----|-------------------|-------------------|-------------------|------|
|     | n <sub>A</sub> =6 | n <sub>B</sub> =6 | n <sub>Γ</sub> =6 | n_=7 |
| α/α | Α                 | В                 | Г                 | Δ    |
| 1   | 4                 | 2                 | 8                 | 7    |
| 2   | 8                 | 2                 | 10                | 8    |
| 3   | 10                | 7                 | 10                | 9    |
| 4   | 10                | 7                 | 10                | 10   |
| 5   | 10                | 9                 | 10                | 10   |
| 6   | 12                | 10                | 15                | 15   |
| 7   |                   |                   |                   | 15   |

#### Η<sub>0</sub>: Τα 4 δείγματα προέρχονται από τον ίδιο πληθυσμό

Εισάγουμε τα δεδομένα σε μια στήλη του SPSS και τα

| <b>a</b> H |               | 5 7   |              |      |
|------------|---------------|-------|--------------|------|
|            |               | Visit | le 2 of 2 Va | aria |
|            | Conc          | Group | 157          |      |
| 1          | 4             | 1     |              |      |
| 2          | 8             | 1     |              |      |
| 3          | 10            | 1     |              |      |
| 4          | 10            | 1     |              |      |
| 5          | 10            | 1     |              |      |
| 6          | 12            | 1     |              |      |
| 7          | 2             | 2     |              |      |
| 8          | 2             | 2     |              |      |
| 9          | 7             | 2     |              |      |
| 10         | 7             | 2     |              |      |
| 11         | 9             | 2     |              |      |
| 12         | 10            | 2     |              |      |
| 13         | 8             | 3     |              |      |
| 14         | 10            | 3     |              |      |
| 15         | 10            | 3     |              |      |
| 16         | 10            | 3     |              |      |
| 17         | 10            | 3     |              |      |
| 18         | 15            | 3     |              |      |
| 19         | 7             | 4     |              |      |
| 20         | 8             | 4     |              |      |
| **         | 4             |       |              |      |
| Data View  | Variable View | -     |              |      |

| <b>*</b> U | Intitle | d1 [D | ataSet0]     | - IBM | SPSS  | Statistics | 5 Data Edito | r      |              |           |            |         |      | × |
|------------|---------|-------|--------------|-------|-------|------------|--------------|--------|--------------|-----------|------------|---------|------|---|
| ile        | Edit    | View  | <u>D</u> ata | Trans | sform | Analyze    | Direct Mar   | keting | Graphs       | Utilities | Add-ons    | Window  | Help | 5 |
|            |         |       |              | 5     | 7     |            |              | M      | MI           |           | 4          | 2       |      |   |
|            |         |       | Valu         | es    | Mi    | ssing      | Columns      |        | Align        | Me        | asure      | Role    | е    |   |
| 1          |         |       | None         |       | None  |            | 8            | E Ce   | enter        | & Scal    | e          | > Input |      | 4 |
| 2          |         |       | None         |       | None  |            | 8            | ≣ Ce   | enter        | 🚽 Ordi    | nal        | 💊 Input |      |   |
| 3          |         |       |              |       |       |            |              |        |              |           |            |         |      |   |
| 4          |         |       |              |       |       |            |              |        |              |           |            |         |      |   |
| 5          |         |       |              |       |       |            |              |        |              |           |            |         |      |   |
| 0          |         | 41    |              |       |       |            |              |        |              |           |            |         | ,    | * |
| Data       | View    | Varia | able View    | ,     |       |            |              |        |              |           |            |         |      | _ |
|            |         |       |              |       |       |            | IB           | M SPS  | S Statistics | Processo  | r is ready |         |      |   |

διαχωρίζουμε με την βοήθεια της μεταβλητής Group (1,2,3,4), Type: Ordinal

## Analyze $\rightarrow$ Nonparametric Tests $\rightarrow$ Independent Samples

Ξ

Run Paste Reset Cancel @ Help

Hodges-Lehman estimate (2 samples)

Στο πλαίσιο που εμφανίζεται και στην καρτέλα Fields, μεταφέρουμε τις μεταβλητές Conc και Group στο πεδίο **Test Field** και **Groups** αντιστοίχως.

| a *Untitle  | d1 [DataSet0]  | TBM SPSS   | Statistics Data Editor                | _IO ×                                                                                                    | 🕼 Nonparametric Tests: Two or More Independent Samples                     |
|-------------|----------------|------------|---------------------------------------|----------------------------------------------------------------------------------------------------|----------------------------------------------------------------------------|
| File Edit   | View Data      | Transform  | Analyze Direct Marketing Graphs       | Utities Add-ons Window Help                                                                                      | Opertue Felds Settions                                                     |
| 26          |                | 5 3        | Descriptive Statistics                |                                                                                                    | Q Lise predefined roles                                                    |
|             |                |            | Tables +                              | Visible: 2 of 2 Variables                                                                                        | Use prevenieu roles     Use custom field assignments                       |
|             | Conc           | Group      | Compare Means +                       | viar viar                                                                                                    | Fields Test Fields                                                         |
| 1           | 4              | 1          | General Linear Model                  |                                                                                                    | Sort hone * Conc                                                           |
| 2           | 8              | 1          | Generalized Linear Models             |                                                                                                    |                                                                            |
| 4           | 10             | 1          | Correlate                             |                                                                                                    |                                                                            |
| 5           | 10             | 1          | Regression +                          |                                                                                                    |                                                                            |
| 6           | 12             | 1          | Loginear P                            |                                                                                                    |                                                                            |
| 7           | 2              | 2          | Classify                              |                                                                                                    |                                                                            |
| 8           | 2              | 2          | Dimension Reduction                   |                                                                                                    |                                                                            |
| 9           | 7              | 2          | Scale +                               |                                                                                                    |                                                                            |
| 10          | 7              | 2          | Economic rests                        | A One Sample                                                                                                    |                                                                            |
| 11          | 9              | 2          | Survival                              | A Independent Samples                                                                                            |                                                                            |
| 12          | 8              | 3          | Multiple Response +                   | Lease Distance                                                                                                   |                                                                            |
| 14          | 10             | 3          | Reputation                            | Eclacy surveys                                                                                                   |                                                                            |
| 15          | 10             | 3          | Quality Control +                     |                                                                                                    |                                                                            |
| 16          | 10             | 3          | ROC Curve                             |                                                                                                    | Groups.                                                                    |
| 17          | 10             | 3          |                                       |                                                                                                    | Group                                                                      |
| 18          | 15             | 3          |                                       |                                                                                                    |                                                                            |
| 19          | 7              | 4          |                                       |                                                                                                    |                                                                            |
| -           | 4              |            | No.                                   | 15                                                                                                    | Run Paste Reset Cancel @ Help                                              |
| Data View   | Variable View  |            |                                       |                                                                                                    |                                                                            |
| onparame    | tric Tests     |            | IBM SPSS Statisti                     | s Processor is ready                                                                                             |                                                                            |
|             |                |            |                                       |                                                                                                    |                                                                            |
| Nonpar      | ametric Tests  | Two or Me  | ve Independent Samples                | and the second second second second second second second second second second second second second second second | 📰 Στην καρτέλα που εμφανίζεται με Settings -                               |
| Chiertium   | Ender Settin   | an l       |                                       |                                                                                                    |                                                                            |
| alest an it | 1 KOROO COM    |            |                                       |                                                                                                    |                                                                            |
| Choose To   | pete           | Significan | e level: 0 06                         |                                                                                                    | του οριοπό οριζούμε την στασμ                                              |
| Test Onto   | 105            |            | 0,00                                  |                                                                                                    |                                                                            |
| User-Missi  | ing Values     | Confidenc  | e interval (%). 95,0                  |                                                                                                    | σημαντικότητας.                                                            |
|             |                | -          | Conta                                 |                                                                                                    |                                                                            |
|             |                | (B Earls   | via caper last by feet                |                                                                                                    | Ακολούθως στην καρτέλα Choose Test                                         |
|             |                | O Exch     | ide cases listwise                    |                                                                                                    |                                                                            |
|             |                | -          |                                       |                                                                                                    |                                                                            |
|             |                |            |                                       |                                                                                                    | οριζούμε Kruskai-wailis και πατάμε <mark>κun</mark> .                      |
|             |                |            |                                       |                                                                                                    |                                                                            |
|             |                |            |                                       |                                                                                                    |                                                                            |
|             |                |            |                                       |                                                                                                    |                                                                            |
|             |                |            |                                       |                                                                                                    |                                                                            |
|             |                |            |                                       |                                                                                                    |                                                                            |
|             |                |            |                                       |                                                                                                    |                                                                            |
|             |                |            |                                       |                                                                                                    |                                                                            |
|             |                |            |                                       |                                                                                                    |                                                                            |
|             |                |            |                                       |                                                                                                    |                                                                            |
|             |                |            |                                       |                                                                                                    |                                                                            |
|             |                |            |                                       |                                                                                                    |                                                                            |
|             |                |            | Run Paste Reset Cano                  | et 😔 Help                                                                                                    |                                                                            |
|             |                |            |                                       |                                                                                                    |                                                                            |
|             |                |            |                                       |                                                                                                    | ΕΞΔΓΟΜΕΝΟ·                                                                 |
| Nonpara     | ametric Tests: | Two or Mo  | re Independent Samples                |                                                                                                    |                                                                            |
| Objective   | Fields Settin  | <b>9</b> 5 |                                       |                                                                                                    |                                                                            |
| elect an it | em.            |            |                                       |                                                                                                    |                                                                            |
| Choose Te   | ests           | O Automati | cally choose the tests based on the o | tata                                                                                                    | Himotheeis Test Summary                                                    |
| est Optio   | ins            | Customia   | e tests                               |                                                                                                    | hypothesis rest summary                                                    |
| ser-Missi   | ing Values     | Compa      | re Distributions across Groups        |                                                                                                    | Null Hypothesis Test Sig. Decision                                         |
|             |                | 100.45     | w                                     | Kruskal-Walls 1-way ANOVA (k samples)                                                                            | Independent-                                                               |
|             |                | L. Ma      | nn-winney o (2 samples)               | Multiple comparisons All pairwise                                                                                | The distribution of Conc is the sam@amples 083 null                        |
|             |                | ET KO      | monorov-Sittirnov (2 samples)         | Test for ordered alternatives                                                                                    | across categories of Group. Kruskal- ,000 India<br>Wallis Test hypothesis. |
|             |                |            | The summer of some set                | (Jonckheere-Terpstra for k samples)                                                                              |                                                                            |
|             |                | Te         | st seguence for randomness            | Hypothesis order: Emailest to larg                                                                               | Asymptotic significances are displayed. The significance level is ,05.     |
|             |                | (1         | raio-wolfowitz for 2 samples)         | Multiple comparisons. All pairwise                                                                               | E .                                                                        |
|             |                | Come       | re Ranges across Groups               | Compare Medians across Groups                                                                                    |                                                                            |
|             |                | Southe     | a condica accesa connela              | contract measure on trace country                                                                                |                                                                            |
|             |                |            |                                       | Marting fast /k complex)                                                                                         |                                                                            |
|             |                | E Mo       | ses extreme reaction (2 samples)      | Median test (k samples)                                                                                          |                                                                            |

απορρίψουμε την μηδενική υπόθεση σε σ.σ. 0,05.

## 11. Δοκιμασία προσήμου (Sign test)

Προκειμένου να διαπιστωθεί αν υπάρχουν σημαντικές διαφορές μεταξύ των συγκεντρώσεων του Καλίου στο πλάσμα και στον ορό, ελήφθησαν δείγματα και των δύο τύπων από 18 εθελοντές.

| [K <sub>πλ</sub> ]/mM | [K <sub>op</sub> ]/mM |
|-----------------------|-----------------------|
| 4,0                   | 4,2                   |
| 3,8                   | 3,8                   |
| 3,6                   | 3,7                   |
| 3,9                   | 3,8                   |
| 4,4                   | 4,5                   |
| 4,6                   | 4,4                   |
| 4,8                   | 4,9                   |
| 4,5                   | 4,7                   |
| 4,3                   | 4,5                   |
| 4,0                   | 3,9                   |
| 4,1                   | 4,1                   |
| 4,0                   | 4,1                   |
| 3,5                   | 3,6                   |
| 3,7                   | 3,7                   |
| 3,6                   | 3,7                   |
| 4,2                   | 4,2                   |
| 4,1                   | 4,0                   |
| 4,5                   | 4,5                   |

 $H_0: M_A = M_B, H_1: M_A \neq M_B$ 

Εισαγωγή των δεδομένων τύπου scale στο SPSS και μετονομασία των μεταβλητών σε Plasma και Serum.

## Analyze $\rightarrow$ Nonparametric Tests $\rightarrow$ 2 Related Samples

Από το μενού της καρτέλας που εμφανίζεται επιλέγουμε την καρτέλα Fields και μεταφέρουμε τις μεταβλητές Plasma και Serum στα πεδία **Test Fields**.

| Fil Ec Vie Da           | Tran: Ana *Untr | tled1 [DataSet0 | ] - IBM SP |  |  |  |
|-------------------------|-----------------|-----------------|------------|--|--|--|
| <b>e</b> H              |                 |                 |            |  |  |  |
| Visible: 2 of 2 Variabl |                 |                 |            |  |  |  |
|                         | Plasma          | Serum           | var        |  |  |  |
| 1                       | 4,0             | 4,2             | 1          |  |  |  |
| 2                       | 3,8             | 3,8             |            |  |  |  |
| 3                       | 3,6             | 3,7             |            |  |  |  |
| 4                       | 3,9             | 3,8             |            |  |  |  |
| 5                       | 4,4             | 4,5             |            |  |  |  |
| 6                       | 4,6             | 4,4             |            |  |  |  |
| 7                       | 4,8             | 4,9             |            |  |  |  |
| 8                       | 4,5             | 4,7             |            |  |  |  |
| 9                       | 4,3             | 4,5             |            |  |  |  |
| 10                      | 4,0             | 3,9             |            |  |  |  |
| 11                      | 4,1             | 4,1             |            |  |  |  |
| 12                      | 4,0             | 4,1             |            |  |  |  |
| 13                      | 3,5             | 3,6             |            |  |  |  |
| 14                      | 3,7             | 3,7             |            |  |  |  |
| 15                      | 3,6             | 3,7             |            |  |  |  |
| 16                      | 4,2             | 4,2             |            |  |  |  |
| 17                      | 4,1             | 4,0             |            |  |  |  |
| 18                      | 4,5             | 4,5             |            |  |  |  |
| 10                      | 1               |                 |            |  |  |  |
| Data View               | Variable View   |                 |            |  |  |  |

| <u>a</u> H |               | 12   | Reports<br>Descriptive Statistics | ; | Vieible:        | 2 of 2 Mariable |  |
|------------|---------------|------|-----------------------------------|---|-----------------|-----------------|--|
|            | Plasma        | Seru | Tables<br>Compare Means           | ; | Visit           | Viti            |  |
| 1          | 4,0           | 4,2  | General Linear Model              | , |                 | 1               |  |
| 2          | 3,8           | 3,8  | Generalized Linear Models         | , |                 |                 |  |
| 3          | 3,6           | 3,7  | Mixed Models                      |   |                 |                 |  |
| 4          | 3,9           | 3,8  | Correlate                         |   |                 |                 |  |
| 5          | 4,4           | 4,5  | Regression                        |   |                 |                 |  |
| 6          | 4,6           | 4,4  | Loglinear                         |   |                 |                 |  |
| 7          | 4,8           | 4,9  | Classify                          |   |                 |                 |  |
| 8          | 4,5           | 4,7  | Dimension Reduction               |   |                 |                 |  |
| 9          | 4,3           | 4,5  | Scale                             |   |                 |                 |  |
| 10         | 4,0           | 3,5  | Nonparametric Tests               |   | A One Samp      | le              |  |
| 11         | 4,1           | 4,1  | Forecasting                       |   | / Independe     | nt Samples      |  |
| 12         | 4,0           | 4,*  | Survival                          |   | Related Samples |                 |  |
| 13         | 3,5           | 3,6  | Multiple Response                 | 1 | Legacy Di       | alogs           |  |
| 14         | 3,7           | 3,7  | 📆 Simulation                      |   |                 |                 |  |
| 15         | 3,6           | 3,7  | Quality Control                   | , |                 |                 |  |
| 16         | 4,2           | 4,2  | ROC Curye                         |   |                 |                 |  |
| 17         | 4,1           | 4,0  |                                   |   |                 |                 |  |
|            | a             |      |                                   | _ |                 | 15              |  |
| Data View  | Variable View |      |                                   |   |                 |                 |  |

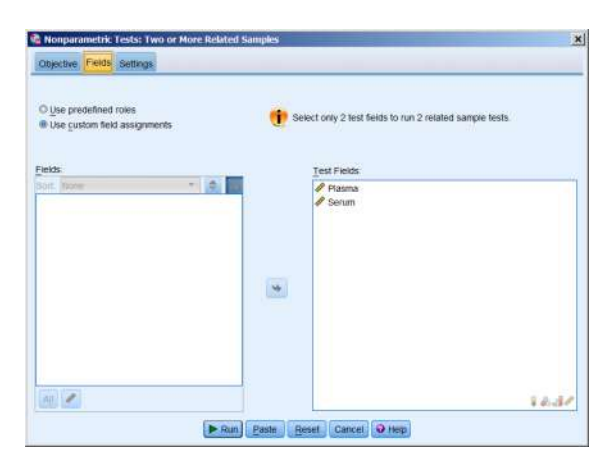

| Nonparametric Test                                                    | ts: Two or More Related Samples                                                                                                    | 🔜 Στην καρτέλα Settings καθορίζουμε την                                                                                                    |
|-----------------------------------------------------------------------|----------------------------------------------------------------------------------------------------|----------------------------------------------------------------------------------------------------|
| Select an item<br>Choose Tests<br>Test Options<br>User-Missing Values | Significance level: 0.05<br>Cgnfidence interval (%): 95.0<br>Excluded Cases<br>Excluded cases test-by-test<br>Disclote cases test-by-test<br>Disclote cases test-by-test | στάθμη σημαντικότητας (έστω 0,05) κα<br>πατάμε <mark>Run</mark> .<br>ΕΞΑΓΟΜΕΝΟ:                                                                           |
|                                                                       |                                                                                                    | Hypothesis Test Summary           Null Hypothesis         Test         Sig.         Decision           1         The median of differences betwee & lated |
|                                                                       | Run Paste Reset Cancel O Help                                                                                                    |                                                                                                    |

Έτσι με p-value = 0,267 > 0,05 δεν απορρίπτουμε την μηδενική υπόθεση σε σ.σ 0,05.

## 12. Πολλαπλή γραμμική παλινδρόμηση

Σε κάθε άτομο μιας ομάδας 11 ασθενών καταγράφηκαν η συστολική πίεση (SBP), η ηλικία (Age) καθώς και το βάρος του (Weight) σε kg. Υπάρχει σχέση της συστολικής πίεσης με την ηλικία και το βάρος; Μπορεί ένα γραμμικό μοντέλο να προβλέψει την τιμή της συστολικής πίεσης εάν δίνεται η ηλικία και το βάρος;

## $H_0$ : Η συστολική πίεση είναι ανεξάρτητη από την ηλικία και το βάρος

## Η<sub>1</sub>: Η συστολική πίεση εξαρτάται από την ηλικία και το βάρος

Εισαγωγή των δεδομένων τύπου scale στο SPSS και μετονομασία των μεταβλητών σε SBP (dependent), Age (independent) και Weight (independent).

|            |     | 5 3 | - 📳 🏪 🗄         |          |
|------------|-----|-----|-----------------|----------|
| 3 : Weight |     |     | Visible: 3 of 3 | Variable |
|            | SBP | Age | Weight          | V٤       |
| 1          | 132 | 52  | 78,5            | 2        |
| 2          | 143 | 59  | 83,5            |          |
| 3          | 153 | 67  | 88,0            |          |
| 4          | 162 | 73  | 95,7            |          |
| 5          | 154 | 64  | 88,9            |          |
| 6          | 168 | 74  | 99,8            |          |
| 7          | 137 | 54  | 85,3            |          |
| 8          | 149 | 61  | 85,3            |          |
| 9          | 159 | 65  | 93,9            |          |
| 10         | 128 | 46  | 75,8            |          |
| 11         | 166 | 72  | 98,4            |          |
| 12         |     |     |                 | -        |
| -          | 1   | *** |                 | M        |

| * *mir.sav [DataSet0] - IBM SPSS Statistics Data Editor       Elle Edit View Data Transfo Analyz Direct Mark Graph Utilitie Add-or Windo Help       Image: Statistics Data Editor       Image: Statistics Data Editor       Im |          |                  |                      |         |  |  |  |  |
|----------------------------------------------------------------------------------------------------|----------|------------------|----------------------|---------|--|--|--|--|
|                                                                                                    | olumns   | Align            | Measure              | Role    |  |  |  |  |
| 1                                                                                                    |          | E Center         | Scale Scale          | N Input |  |  |  |  |
| 2                                                                                                    |          | ■ Center         | Scale 🖉              | S Input |  |  |  |  |
| 3                                                                                                    |          | E Center         | scale Scale          | ➤ Input |  |  |  |  |
| 4                                                                                                    |          |                  |                      |         |  |  |  |  |
|                                                                                                    | 4        |                  |                      | -       |  |  |  |  |
| Data View                                                                                                    | Variable | e View           |                      |         |  |  |  |  |
|                                                                                                    |          | IBM SPSS Statist | ics Processor is rea | dy      |  |  |  |  |

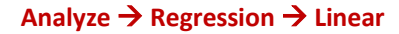

| a minsav          | [DataSet0] -        | IBM SPSS S   | atistics Data Editor                        |           |                       | _     ×          |                     |                         |            |
|-------------------|---------------------|--------------|---------------------------------------------|-----------|-----------------------|------------------|---------------------|-------------------------|------------|
| <u>Elle E</u> dit | <u>View</u> Data    | Transform    | Analyze Direct Marketing G                  | Braphs    | Utilities Add-ons Wir | dow <u>H</u> elp | 🝓 Linear Regression |                         | ×          |
| 13 : Weight       |                     | <b>I</b> C 3 | Reports<br>Descriptive Statistics<br>Tables | * * *     | Visible 3             | of 3 Variables   | Age                 | Dependent:              | Statistics |
|                   | SBP                 | Age          | Compare Means                               | - 80      | ar var vi             | ar v             | Weight              | Block 1 of 1            | Plois      |
| 1                 | 132                 | 52           | General Linear Model                        | ×.        |                       | -                |                     |                         | Save       |
| 2                 | 143                 | 59           | Generalized Linear Models                   | 1         |                       |                  |                     | Previous Next           | Ontions    |
| 3                 | 153                 | 67           | Mixed Models                                | 1         |                       |                  |                     | Independent/s):         | Options    |
| 4                 | 162                 | 73           | Correlate                                   | ¥.,       |                       |                  |                     | A second cin(3).        |            |
| 5                 | 154                 | 64           | Regression                                  | - F.      | Automatic Linear Mode | eing             |                     | Age                     |            |
| 6                 | 168                 | 74           | Loginear                                    | - t:      | Linear                |                  |                     | Weight                  |            |
| 7                 | 137                 | 54           | Classify                                    | 1         | Curve Estimation      |                  |                     |                         |            |
| 8                 | 149                 | 61           | Dimension Reduction                         | - 51      | Partial Least Squares | 22 J             |                     | Method: Enter           |            |
| 9                 | 159                 | 65           | Scale                                       |           | Binary Logistic       |                  |                     |                         |            |
| 10                | 128                 | 46           | Nonparametric Tests                         | ×.        | Multinomial Logistic  |                  |                     | Selection Variable:     |            |
| 11                | 166                 | 72           | Forecasting                                 | - 13      | Ordinal               |                  |                     | Rule                    |            |
| 12                |                     |              | Survival                                    |           | Prohit                |                  |                     |                         |            |
| 13                |                     |              | Multiple Response                           | 0         |                       |                  |                     | Case Labels:            |            |
| 114               |                     |              | Simulation                                  |           | ma recentre af        |                  |                     | *                       |            |
| 15                |                     |              | Quality Control                             |           | weight estimation.    |                  |                     | WI S Weight             |            |
| 44                |                     | _            | ROC Curve                                   |           | 2-Stage Least Square  | s                |                     | W The magne             |            |
| Data View         | Variable View       | 1            | 444                                         | 3         | Optimal Scaling (CATE | EG)              |                     |                         |            |
|                   | Chinese Contraction |              |                                             |           |                       |                  | OK                  | Paste Reset Cancel Help |            |
| Linear.           |                     |              | IBM SPSS S                                  | Statistic | s Processor is ready  |                  |                     |                         |            |

Στο πλαίσιο Linear Regression που εμφανίζεται μεταφέρουμε την εξαρτημένη μεταβλητή SBP στο πεδίο Dependent και τις ανεξάρτητες μεταβλητές Age και Weight στο πεδίο Independent(s). Πατώντας Statistics βγαίνουμε στο πλαίσιο Linear Regression: Statistics το οποίο συμπληρώνουμε ως εξής:

| Regression Coefficients                      | MC MC       | odel fit                   |
|----------------------------------------------|-------------|----------------------------|
|                                              | K R         | squared change             |
| Confidence intervais                         | <u>∎</u> De | escriptives                |
| Level(%): 95                                 | Pa          | rt and partial correlation |
| Covariance matrix                            | Co          | llinearity diagnostics     |
| Residuals Durbin-Watson Casewice diagnostics |             |                            |
| Outliers outside:                            | 3           | standard deviations        |
| All cases                                    |             |                            |

#### ΕΞΑΓΟΜΕΝΟ:

| Descriptive Statistics |        |                |    |  |  |  |  |
|------------------------|--------|----------------|----|--|--|--|--|
|                        | Mean   | Std. Deviation | N  |  |  |  |  |
| SBP                    | 150,09 | 13,627         | 11 |  |  |  |  |
| Age                    | 62,45  | 9,114          | 11 |  |  |  |  |
| Weight                 | 88,451 | 7,8536         | 11 |  |  |  |  |

Correlations

|                     |        | SBP   | Age   | Weight |
|---------------------|--------|-------|-------|--------|
| Pearson Correlation | SBP    | 1,000 | ,979  | ,971   |
|                     | Age    | ,979  | 1,000 | ,946   |
|                     | Weight | ,971  | ,946  | 1,000  |
| Sig. (1-tailed)     | SBP    |       | ,000  | ,000   |
|                     | Age    | ,000  |       | ,000   |
|                     | Weight | ,000  | ,000  |        |
| Ν                   | SBP    | 11    | 11    | 11     |
|                     | Age    | 11    | 11    | 11     |
|                     | Weight | 11    | 11    | 11     |

#### Variables Entered/Removed<sup>a</sup>

| Mode | Variables                | Variables |        |
|------|--------------------------|-----------|--------|
| 1    | Entered                  | Removed   | Method |
| 1    | Weight, Age <sup>b</sup> |           | Enter  |

a. Dependent Variable: SBP

b. All requested variables entered.

|       | Model Summary     |          |            |               |                   |          |     |     |               |  |  |  |
|-------|-------------------|----------|------------|---------------|-------------------|----------|-----|-----|---------------|--|--|--|
|       |                   |          |            |               | Change Statistics |          |     |     |               |  |  |  |
|       |                   |          | Adjusted R | Std. Error of | R Square          |          |     |     |               |  |  |  |
| Model | R                 | R Square | Square     | the Estimate  | Change            | F Change | df1 | df2 | Sig. F Change |  |  |  |
| 1     | ,988 <sup>a</sup> | ,977     | ,971       | 2,319         | ,977              | 168,603  | 2   | 8   | ,000          |  |  |  |

a. Predictors: (Constant), Weight, Age

|       | ANOVA      |                |    |             |         |                   |  |  |  |  |  |  |
|-------|------------|----------------|----|-------------|---------|-------------------|--|--|--|--|--|--|
| Model |            | Sum of Squares | df | Mean Square | F       | Sig.              |  |  |  |  |  |  |
| 1     | Regression | 1813,876       | 2  | 906,938     | 168,603 | ,000 <sup>b</sup> |  |  |  |  |  |  |
|       | Residual   | 43,033         | 8  | 5,379       |         |                   |  |  |  |  |  |  |
|       | Total      | 1856,909       | 10 |             |         |                   |  |  |  |  |  |  |

a. Dependent Variable: SBP

b. Predictors: (Constant), Weight, Age

#### Coefficients<sup>a</sup>

|       |            | Unstandardized Coefficients |            | Standardized Coefficients |       |      | Correlations |         |      |
|-------|------------|-----------------------------|------------|---------------------------|-------|------|--------------|---------|------|
| Model |            | В                           | Std. Error | Beta                      | t     | Sig. | Zero-order   | Partial | Part |
| 1     | (Constant) | 31,004                      | 11,951     |                           | 2,594 | ,032 |              |         |      |
|       | Age        | ,862                        | ,248       | ,576                      | 3,469 | ,008 | ,979         | ,775    | ,187 |
|       | Weight     | ,738                        | ,288       | ,425                      | 2,560 | ,034 | ,971         | ,671    | ,138 |

a. Dependent Variable: SBP

## Moντέλο: SBP = 0,862×Age + 0,738×Weight + 31,0